×

# Exibir Calendário para Elaboração do Roteiro

Utilize este calendário para selecionar a data para a qual deseja elaborar o roteiro da programação das ordens de serviço para as equipes. Esta tela será apresentada após selecionar a opção: GSAN > Atendimento ao Público > Ordem de Servico > Roteiro > Exibir Calendário para Elaboração de Roteiro.

Feito isso, o sistema visualiza a tela abaixo:

#### Observação

Informamos que os dados exibidos nas telas a seguir são fictícios, e não retratam informações de clientes.

| oscond o  |           | Elab      | oracâ     | io do     | Rote           | eiro      |  |  |  |
|-----------|-----------|-----------|-----------|-----------|----------------|-----------|--|--|--|
| SITU      | AÇÃ       | D: T      | ODO       | S         |                | T         |  |  |  |
|           | Sete      | mbr       | 0 🔻       | 201       | 7 🔻            |           |  |  |  |
| Dom       | Seg       | Ter       | Qua       | Qui       | Sex            | Sab       |  |  |  |
| 27        | 28        | 29        | 30        | 31        | 1 <sup>R</sup> | 2         |  |  |  |
| <u>3</u>  | 4         | <u>5</u>  | <u>6</u>  | 7         | <u>8</u>       | <u>9</u>  |  |  |  |
| <u>10</u> | <u>11</u> | <u>12</u> | <u>13</u> | <u>14</u> | <u>15</u>      | <u>16</u> |  |  |  |
| <u>17</u> | <u>18</u> | <u>19</u> | <u>20</u> | <u>21</u> | <u>22</u>      | <u>23</u> |  |  |  |
| <u>24</u> | <u>25</u> | <u>26</u> | <u>27</u> | <u>28</u> | <u>29</u>      | <u>30</u> |  |  |  |
|           |           |           |           |           |                |           |  |  |  |

Acima, selecione o mês, o ano e o dia para elaboração do roteiro. O sistema permite modificar para um mês/ano posterior, fazendo a seleção nos campos correspondentes.

O dia corrente e os dias posteriores serão apresentados com um *link* que, ao ser acionado, inicia o processo de elaboração do roteiro de programação das ordens de serviço para o dia selecionado.

Os dias que estiverem grafados com a cor vermelha são os que já possuem roteiro informado e fechado.

Os dias que estiverem com a letra **R** ao lado são os que já possuem roteiro, mas ainda não estão fechados.

Ao selecionar um dia, o sistema apresenta a tela **Elaborar Roteiro de Programação de Ordens de Serviço** para que você informe os critérios para seleção das ordens de serviço que serão consideradas para a elaboração do roteiro.

Last update: 21/02/2018 ajuda:exibir\_calendario\_para\_elaboracao\_do\_roteiro https://www.gsan.com.br/doku.php?id=ajuda:exibir\_calendario\_para\_elaboracao\_do\_roteiro&rev=1519245954 20:45

## Funcionalidades dos Botões

| Botão    | Descrição da Funcionalidade                                                                                              |
|----------|----------------------------------------------------------------------------------------------------|
| Cancelar | Acione este botão caso queira encerrar a funcionalidade sem elaborar nenhum roteiro, e o sistema voltará à tela inicial. |

### Referências

Elaborar Roteiro de Programação de Ordens de Serviço

### **Termos Principais**

**Ordem de Serviço** 

Clique **aqui** para retornar ao Menu Principal do GSAN.

×

From: https://www.gsan.com.br/ - Base de Conhecimento de Gestão Comercial de Saneamento

Permanent link: https://www.gsan.com.br/doku.php?id=ajuda:exibir\_calendario\_para\_elaboracao\_do\_roteiro&rev=151924595

Last update: 21/02/2018 20:45

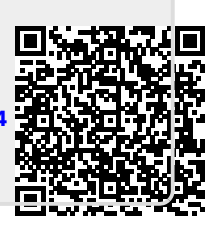